## Como exportar o banco de dados do maxMotorista para enviá-lo por e-mail?

## Passo a Passo:

Passo 1: Acesse o aplicativo do maxMotorista.

Passo 2: Clique no menu superior esquerdo.

| ġ ġ                                                               |           |            | ♀ 🛸 🔋 93% 🖬 10:14 |  |  |  |  |  |  |
|-------------------------------------------------------------------|-----------|------------|-------------------|--|--|--|--|--|--|
| 🔳 maxMoto                                                         | rista     |            | ۹                 |  |  |  |  |  |  |
| Entregues                                                         | Pendentes | Devolvidas | TOTAL             |  |  |  |  |  |  |
| <b></b>   0                                                       | 🚨   з     |            | <b></b>   3       |  |  |  |  |  |  |
| ALFABÉTICA CEP                                                    |           |            |                   |  |  |  |  |  |  |
| Fantasia: JOSE<br>Razão Social: JOSE<br>349.<br>RUA RI            |           |            |                   |  |  |  |  |  |  |
| CEP.                                                              |           |            | 9786              |  |  |  |  |  |  |
| Entrega(s):7391<br>NOTAS FISCAIS: 1                               |           |            | ITENS: 5          |  |  |  |  |  |  |
| Fantasia: Não definido<br>Razão Social: FABIO<br>005:<br>AV G     |           |            | X                 |  |  |  |  |  |  |
| VL GALVAO, SENADOR CANED<br>CEP.                                  | 0         |            | 4887              |  |  |  |  |  |  |
| Entrega(s):7381<br>NOTAS FISCAIS: 3                               |           |            | ITENS: 5          |  |  |  |  |  |  |
| Fantasia: Não definido<br>Razão Social: JAILSON<br>918.<br>RUA JM | l.        |            | X                 |  |  |  |  |  |  |
| JARDIM DAS OLIVEIRAS, GOL<br>CEP:<br>Entrega(s):7394              | ANIA      |            | 9883              |  |  |  |  |  |  |

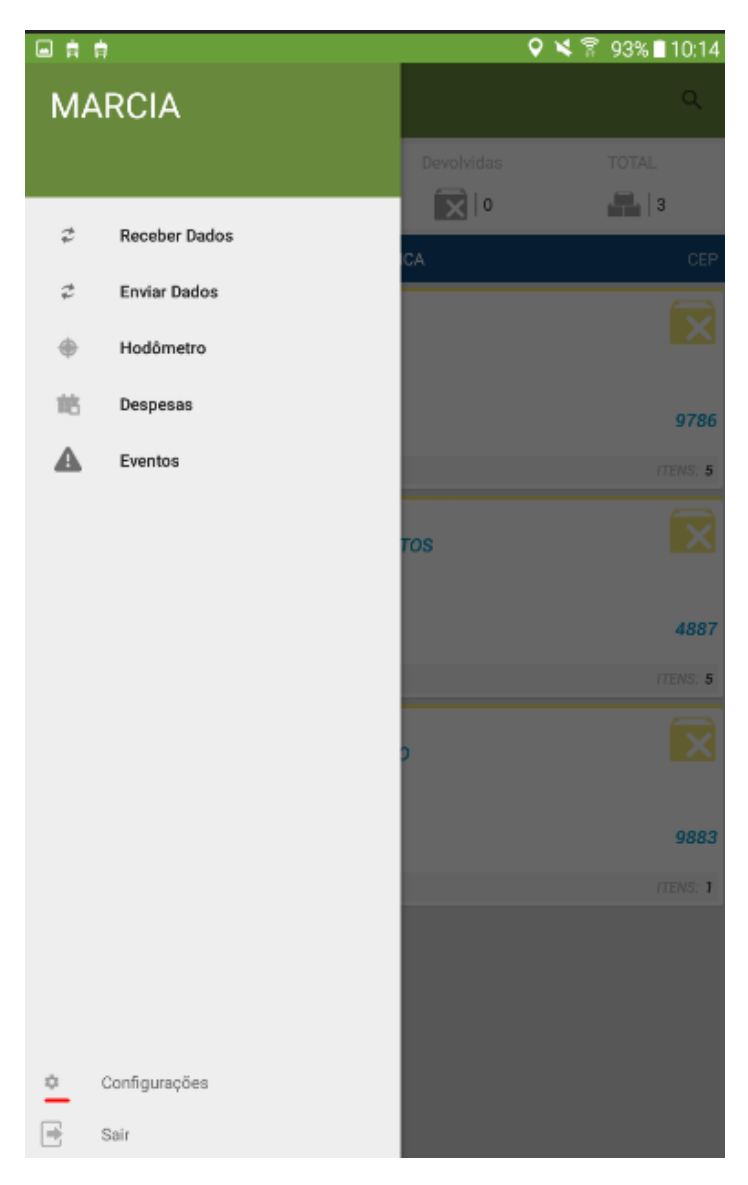

Passo 3: Clique em Configurações.

Passo 4: Clique em Exportar banco de dados.

| maxMotorista<br>Configurações                                         |
|-----------------------------------------------------------------------|
| Atualizar o Aplicativo<br>Versão atual: 2.18.5.11.1                   |
| Config. Conexões<br>Configurações de IP, portas e chave de instalação |
| Histórico de Conexões                                                 |
| Novidades<br>MARCIA, saiba o que mudou no aplicativo!                 |
| Configurar tela principal<br>Altere a ordem de exibição das telas     |
| Exportar banco de dados<br>Exportar banco de dados                    |
| Limpar banco de dados<br>Remove o banco de dados do dispositivo       |
|                                                                       |
|                                                                       |
|                                                                       |
|                                                                       |

Passo 5: Abra o gerenciador de arquivos do seu dispositivo, e acesse o diretório Maxima\_Sistemas.

|   | /storage/emulated/0 14 folders and 0 files |             |
|---|--------------------------------------------|-------------|
| 0 | DCIM<br>mar 01                             | 8<br>9<br>9 |
| 0 | Download<br>abr 30                         | 0<br>0<br>0 |
| 0 | Maxima Sistemas<br>mar 03                  | :           |
| 0 | Maxima_Sistemas<br>mai 12                  | :           |
| 0 | maxMotorista<br>mai 05                     | 0<br>0<br>0 |
| 0 | Movies<br>fev 02                           | 0<br>0<br>0 |
| 0 | Music<br>fev 02                            | 0<br>0<br>0 |
| 0 | Notifications<br>fev 02                    | 0<br>0<br>0 |
| 0 | Pictures<br>fev 11                         | Ŧ           |
|   | • •                                        |             |

Passo 6: O arquivo tem o nome padrão de "bkp\_bancoMME\_.......{data de exportação da base}.s3db"

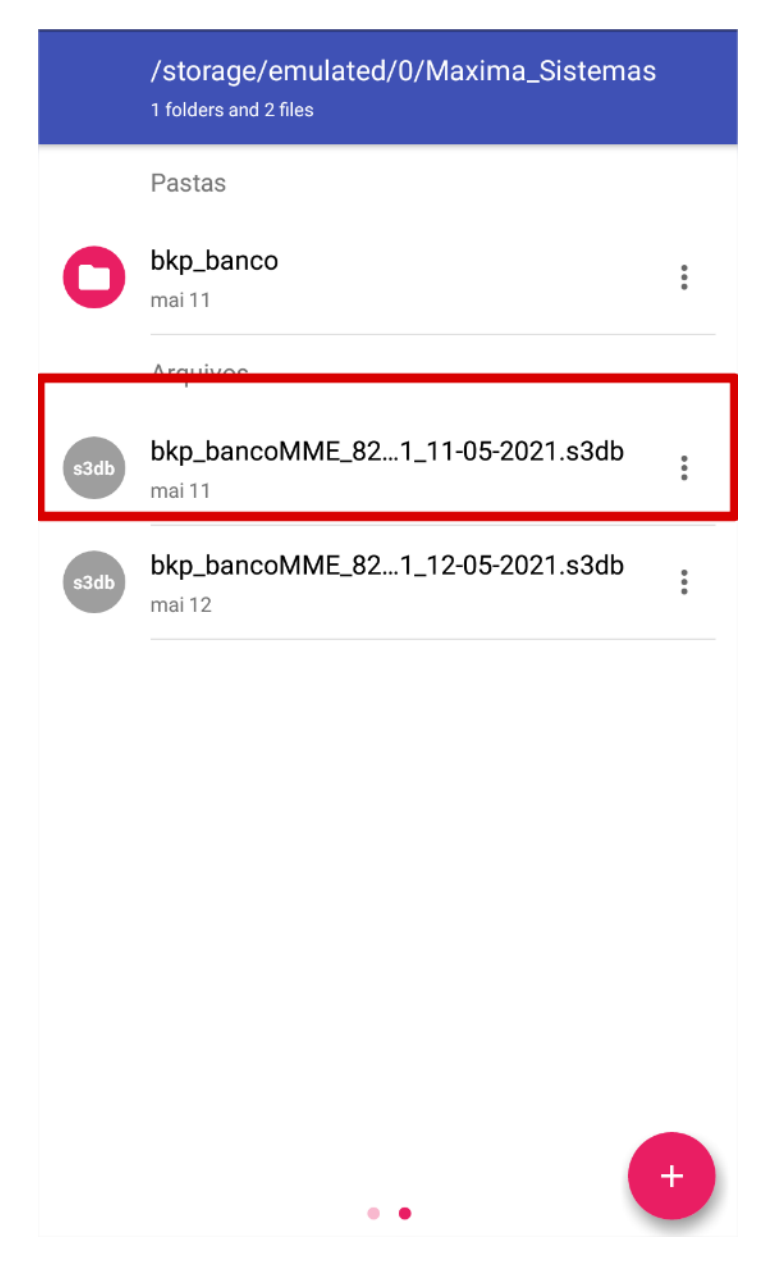

Passo 7: Dê um clique longo em cima do arquivo do banco e depois clique em compartilha.

| Meus             | Arqui     | vos                                   |                                       |   | PESQUISAR |       |  |  |  |  |
|------------------|-----------|---------------------------------------|---------------------------------------|---|-----------|-------|--|--|--|--|
|                  | ίu        | Maxima Siste +                        |                                       |   |           |       |  |  |  |  |
| <b>(</b> )       | 00        | Memória interna 🚿 Maxima Sistemas     |                                       |   |           |       |  |  |  |  |
| <b>()</b> +      | -li       | Bkp_banco                             |                                       |   |           |       |  |  |  |  |
| Armaze           | nam       | PESales                               |                                       |   |           |       |  |  |  |  |
| ~ <b>□</b> N     | v1        | PEDelivery                            |                                       |   |           |       |  |  |  |  |
|                  |           | bkp_bancoMME_115411.1_03-07-2018.s3db |                                       |   |           |       |  |  |  |  |
| ~                |           |                                       | bkp_bancoMME_115411.1_04-06-2018.s3db |   |           |       |  |  |  |  |
| ~                |           | bkp_bancoMME_11548.1_25-05-2018.s3db  |                                       |   |           |       |  |  |  |  |
| ~                |           |                                       |                                       |   |           |       |  |  |  |  |
| Compartilhar via |           |                                       |                                       |   |           |       |  |  |  |  |
| ^                |           | ₿                                     |                                       |   | 0         | Μ     |  |  |  |  |
|                  | Bluetooth |                                       |                                       | e | E-mail    | Gmail |  |  |  |  |
| Ň                | -         |                                       |                                       |   |           |       |  |  |  |  |
| USO D.           | Wi-Fi     | Direct                                |                                       |   |           |       |  |  |  |  |

Artigo sugerido pelo analista Daniel Cavalcante.

Ainda tem dúvidas? Nos envie uma solicitação